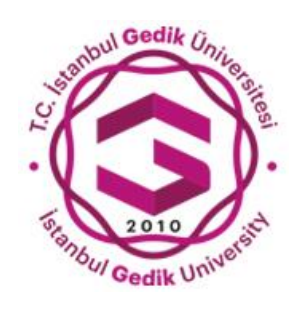

# T.C. İSTANBUL GEDİK ÜNİVERSİTESİ

# İNGİLİZCE YETERLİLİK SINAVI BAŞVURU KULLANIM KILAVUZU

Oluşturma Tarihi: Temmuz 2024  $^{
m C}$ 

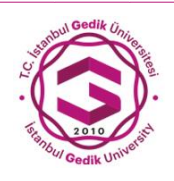

### T.C. İSTANBUL GEDİK ÜNİVERSİTESİ ETKİNLİK KAYIT SİSTEMİ KULLANIM KILAVUZU

- 1. Öğrenci Bilgi Sistemine <u>bilgi.gedik.edu.tr</u> adresinden giriş yapılabilmektedir.
- 2. Öğrenci Bilgi Sistemine giriş yapan kullanıcı sol tarafta bulunan menüden " <sup>1</sup> Öğrenci Girişi | Student Login" başlığından Öğrenci Giriş ekranına ulaşılmaktadır.
- 3. Öğrenci Giriş ekranına ulaşan öğrenci sistemine giriş yapmak için T.C. Kimlik Numarası yazmalıdır.
- 4. T.C. Kimlik Numarasını yazan öğrenci Giriş Yap (Giriş Yap) butonuna tıklamalıdır.
- 5. *Giriş Yap* butonuna tıklayan öğrencinin telefon numarasına ve e-posta adresine **onay kodu** gönderilmektedir. Bu **onay kodu** ilgili alana yazılarak *Giriş Yap* butonuna tıklanmalıdır.
- 6. Giriş butonuna tıkladıktan sonra Öğrenci Bilgi Sistemi açılacaktır. Kullanıcı bu ekranda sol tarafta bulunan menüden "III İngilizce Yeterlilik Sınavı" başlığına basmalıdır.

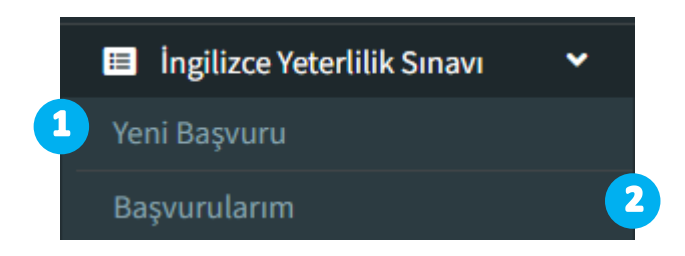

- 7. " **ingilizce Yeterlilik Sınavı**" başlığına tıklandığında "**Yeni Başvuru**" ve "**Başvurularım**" olarak iki alt başlık sayfaları görüntülenir.
- 8. Bu başlıklar üzerinden;
- **1** Yeni Başvuru sayfası üzerinden İngilizce Yeterlilik Sınavı başvurusu yapılmaktadır.

Öğrenci Yeni Başvuru sayfasına tıkladığında başvuru sayfasında kişisel bilgileri ve öğrenim bilgileri gösterilmektedir. Başvuru panelinin alt kısmında yer alan (BAŞVUR/APPLY) (BAŞVUR/APPLY) butonu üzerinden İngilizce Yeterlilik Sınavı başvurusu yapılabilmektedir.

Başvur butonuna tıklandıktan sonra ve başvuru yapıldıktan sonra ekranda Başarıyla Kaydedildi paneli gösterilmektedir.

# Başarıyla Kaydedildi panelinin ekran görünümü;

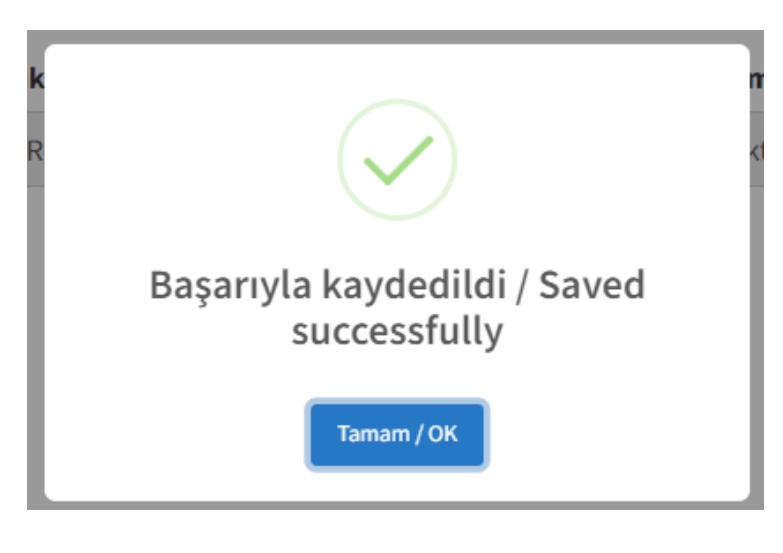

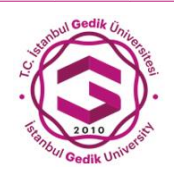

2

### T.C. İSTANBUL GEDİK ÜNİVERSİTESİ ETKİNLİK KAYIT SİSTEMİ KULLANIM KILAVUZU

Öğrenci **Başvurularım** sayfası üzerinden tamamlamış olduğu başvuruları görüntüleyebilmektedir.

Başvurularım sayfasında yer alan başvuruların ödemesi ve başvuru geri çekme işlemi bu sayfa üzerinden yapılmaktadır.

## Başvurularım sayfasının ekran görünümü;

| rfada gösterilecek d             | eğer 100 🗸                     |                      |                       |                      |                 |                                         | Arama :                                      |
|----------------------------------|--------------------------------|----------------------|-----------------------|----------------------|-----------------|-----------------------------------------|----------------------------------------------|
| an PorcinceringPer Too A Linuita |                                |                      |                       |                      |                 |                                         |                                              |
| Öğrenci No /<br>Student number   | İsim Soyisim /<br>Name surname | Fakülte /<br>Faculty | Bölüm /<br>Department | Program /<br>Program | Tarih /<br>Date | Durum / Status                          | İşlem / Action                               |
|                                  |                                |                      |                       |                      |                 |                                         | Kredi Kartı ile Ödeme Yan / Pav by Credit Ca |
| Öğrenci No                       | İsim Soyisim                   | Fakülte              | Bölüm                 | Program              | Tarih           | Ödeme Yapılmadı / Payment not completed | Red Narthe odenie hap / Pay by credit ca     |

Öğrenci, Durum alanı üzerinden başvurusunun durumunu (Ödeme Yapıldı/Ödeme Yapılmadı) görüntüleyebilmektedir.

İşlem alanında yer alan **Kredi Kartı ile Ödeme Yap** butonundan İngilizce Yeterlilik Sınavı ödemesi yapılabilmektedir. Aynı alanda yer alan **Başvuruyu Geri Çek** butonu üzerinden başvuru geri çekilmektedir.

Öğrenci başvuru ödemesini gerçekleştirmek için ödeme sayfası üzerinden kart bilgilerini giriş yapmalıdır.

Kredi Kartı ile Ödeme Yap butonuna tıklandığında görüntülenen sayfanın ekran görünümü;

| İngilizce Yeterlilik Sınavı Ödeme Sayfası |                                                          | 🇥 T.C. İstanbul Cadilı Üniversitasi |
|-------------------------------------------|----------------------------------------------------------|-------------------------------------|
|                                           |                                                          | I.C. Istanbul Gedik Universitesi    |
|                                           | Kart Sahibi                                              | 1500 TL                             |
|                                           |                                                          | 🚍 Ödeme Yap                         |
|                                           | Kart Numarası                                            |                                     |
| 0123 4567 8910 1112                       |                                                          |                                     |
| VH TR                                     | Son Kullanma Tarihi (mm/yy) Güvenlik Kodu (CVV / CVC2) ? |                                     |
| THRU ► 01/23                              |                                                          |                                     |
|                                           |                                                          |                                     |
|                                           |                                                          |                                     |